## Wüstenrot Bausparkasse AG

# Provisionseinstellungen – Württembergische Neues Baufi-Portal

wüstenr

W

## Provisionseinstellungen

## Ich befinde mich im Antrag

Klick auf "Einstellungen"

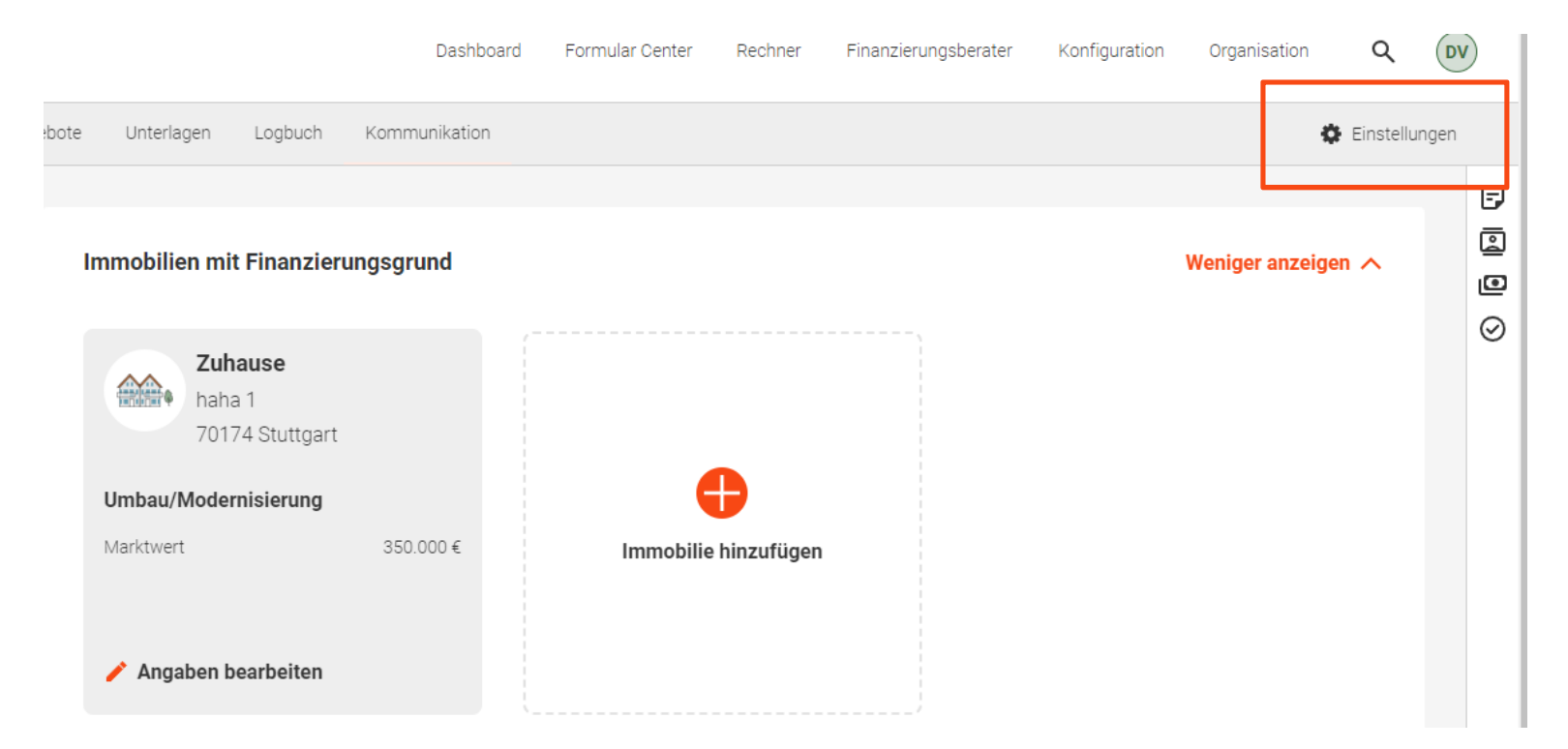

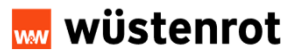

09.09.2024 Seite 2

# Auswahl der Provisionsregel

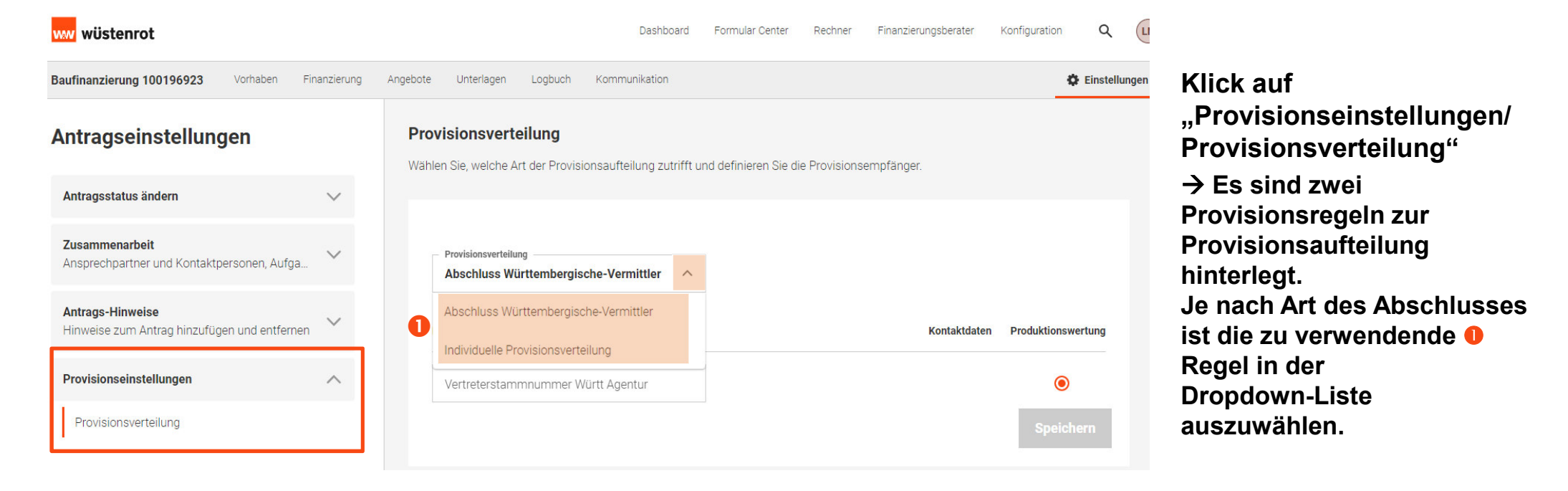

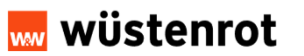

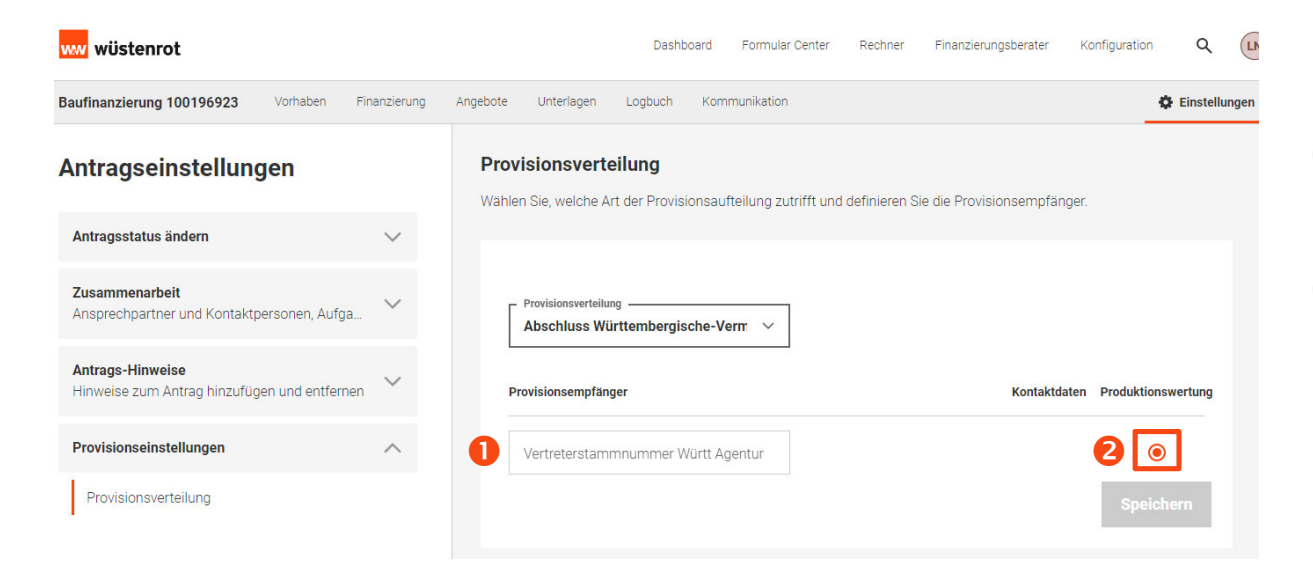

#### "Abschluss Württembergische-Vermittler" Eine beteiligte Agentur.

- Eingabe bzw. Suche der gewünschten Wüstenrot-Vertreterstammnummer der Württ Agentur
- Auswahl der Produktionswertung bei der Wüstenrot-Vertreterstammnummer & Speichern

### 🔜 wüstenrot

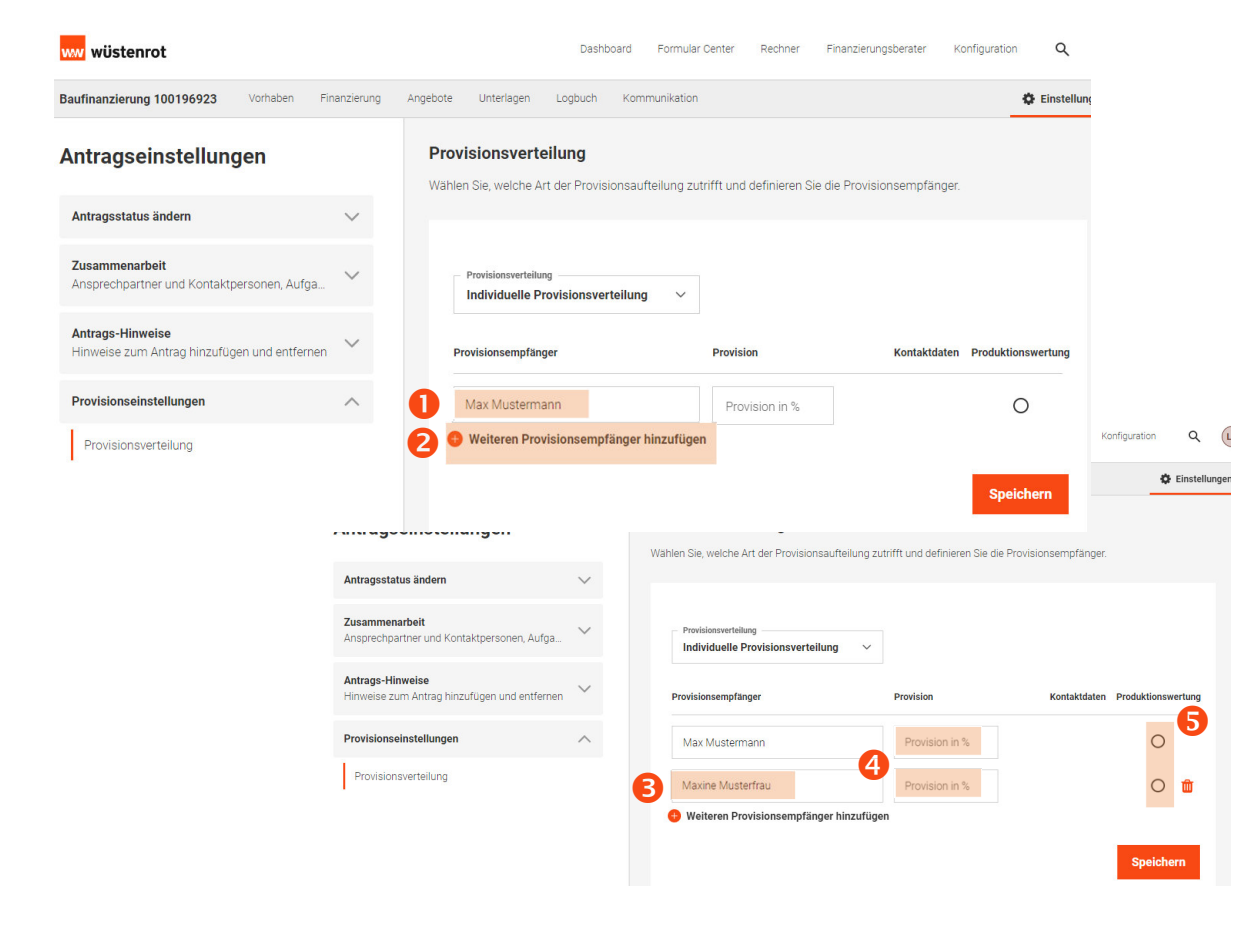

#### "Abschluss mit individueller Provisionsverteilung"

#### Zwei beteiligte Agenturen.

- Eingabe bzw. Suche der gewünschten Wüstenrot-Vertreterstammnummer der Württ Agentur
- über "weiteren Empfänger hinzufügen" kann ein zweiter Provisionsempfänger hinzugefügt werden
- Iter and the second second seco
- die Aufteilung der Provision wird manuell vorgenommen, dabei muss die Gesamtprovision immer 100 % betragen
- Sei einer Agentur muss außerdem der Punkt "Produktionswertung" gesetzt werden; dies hat zur Folge, dass derjenige den Vertrag in seinen Bestand zugeordnet bekommt

## 🔜 wüstenrot